HARDWOOD FOREST DIVISION

# Standard Operating Procedure

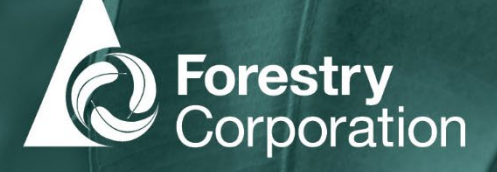

## ANNUAL PRE-DEPLOYMENT CHECKS

### **Equipment Checking**

- Settings
- Cleaning
- Testing
- Critical step to avoid data loss and wasted time / resources
- Do in the office at least 1 month before field work ideally in winter months
- Use the FCNSW/NRC Monitoring settings not what you think will work best or what you use for

other work - Needs to be the same every year

|   | Document title: HFD SOP -CIFOA Monitoring; Annual Equipment Check |                 | Version No.: 1        | Page: Page 1 of 5      |
|---|-------------------------------------------------------------------|-----------------|-----------------------|------------------------|
| Γ | Document ID: D22/12282                                            | Document Owner: | Issue date: Sept 2022 | Review date: Sept 2027 |
|   |                                                                   |                 |                       |                        |

#### SONGMETER MINIBAT

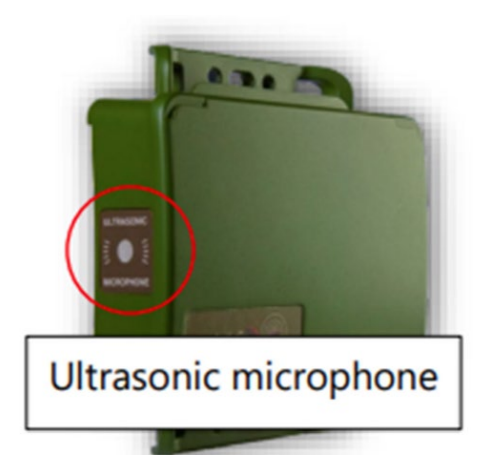

- Labelling (unit)
- Check mic for damage / dirt
- SD and battery bays check for damage
- Check seals are clean of debris (clean paint brush is good for this)
- Pair unit with phone/tablet Firmware version correct (3.4) Keep the same for 5 year period
- Check the config file from app -
- Ultrasonic mic test Test by rubbing fingers while viewing response in app Calibrator test
- Format SD card in unit Press function button until 'Format' lights up, then press and hold function for 3s
- Set overnight for test
- Check recordings and log files are correct

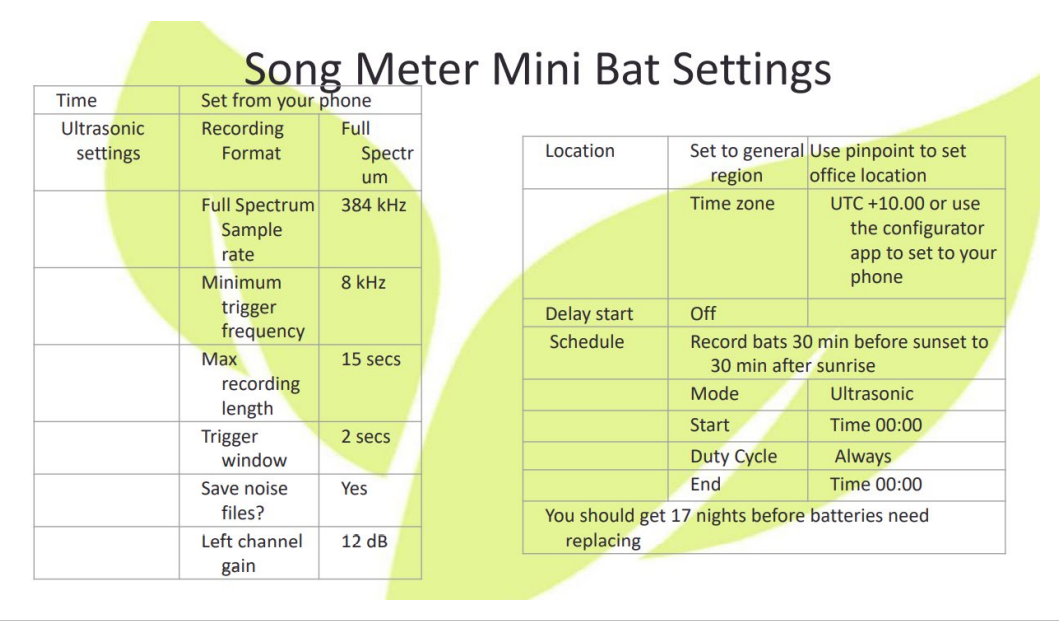

| Document title: HFD SOP -CIFOA Monitoring; Annual Equipment Check |                 | Version No.: 1        | Page: Page 2 of 5      |
|-------------------------------------------------------------------|-----------------|-----------------------|------------------------|
| Document ID: D22/12282                                            | Document Owner: | Issue date: Sept 2022 | Review date: Sept 2027 |

#### SONGMETER MINI

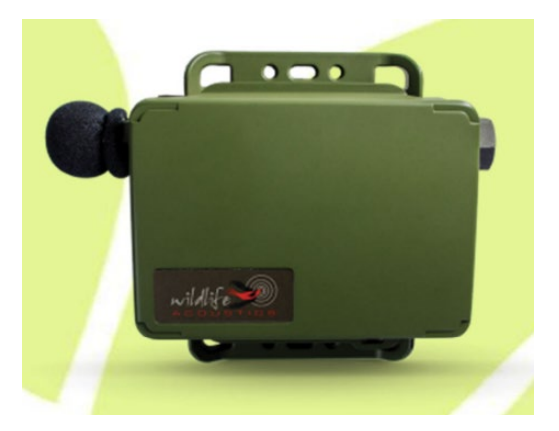

- Labelling (unit, )
- Check mic cover for damage / dirt (order replacements if necessary)
- SD and battery bays check for damage
- Check seals are clean of debris (clean paint brush is good for this)

• Pair unit with phone/tablet • Firmware version correct (3.4) – Keep the same for 5 year period • Check the config file from app –

- Acoustic mic test Test by making noise while viewing response in app Calibrator test
- Format SD card in unit Press function button until 'Format' lights up, then press and hold function for 3s
- Set and test with noise
- Check recordings and log files are correct

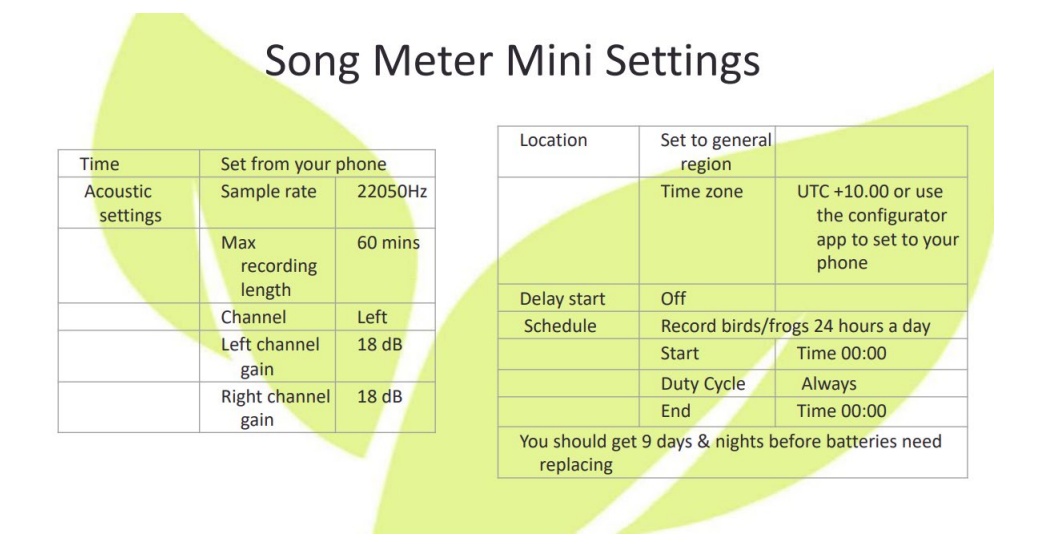

| Document title: HFD SOP -CIFOA Monitoring; Annual Equipment Check |                 | Version No.: 1        | Page: Page 3 of 5      |
|-------------------------------------------------------------------|-----------------|-----------------------|------------------------|
| Document ID: D22/12282                                            | Document Owner: | Issue date: Sept 2022 | Review date: Sept 2027 |

#### **RECONYX CAMERA**

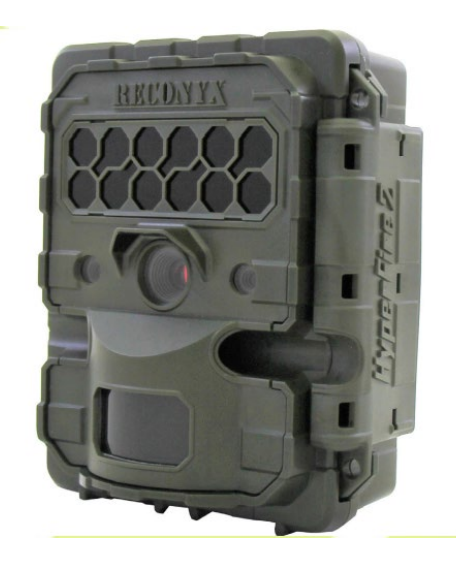

- Label batteries with date and unit (one battery fine)
- Labelling (unit, memory cards)
- Update texta if faded
- Window / sensor clean
- SD, battery bays and internal cable for damage
- Firmware version correct (July 26, 2022) Keep the same for 5 year period
- Manually update settings
- Format SD card (erase card)

• Test, including in dark room – Check number of images and that the unit fired in both infrared and daytime

#### **RECONYX CAMERA SETTINGS**

**MOTION** – All settings related to how your camera behaves when motion is detected are grouped under this menu item.

- 1) Motion Pictures ON, off
- 2) Pictures Per Trigger 1, 2, <mark>3</mark>, 4, 5, 6, 7, 8, 9, 10
- 3) Picture Interval RapidFire<sup>™</sup>, <mark>1</mark>, 2, 3, 4, 5, 6, 7, 8, 9, 10 seconds
- 4) Motion Videos on, OFF
  - a) If On, Video Length 5 sec, 10 SEC, Dynamic Length

5) Quiet Period – NO DELAY, 5s, 10s, 15s, 30s, 1m, 2m, 3m, 5m 6) Sensitivity - low, low/medium, medium/high, HIGH, very high

| Document title: HFD SOP –CIFOA Monitoring; Annual Equipment Check |                 | Version No.: 1        | Page: Page 4 of 5      |
|-------------------------------------------------------------------|-----------------|-----------------------|------------------------|
| Document ID: D22/12282                                            | Document Owner: | Issue date: Sept 2022 | Review date: Sept 2027 |

TIME LAPSE – All settings related to how your camera behaves related to time-based triggers are grouped under this menu item.

1) Lapse Picture – on, OFF

2) Lapse Video – on, OFF

#### DAY/NIGHT-

1) Take Pictures – Day Only, Night Only, both DAY & NIGHT

2) Take Videos - Day Only, Night Only, both DAY & NIGHT

3) Night Mode - Adjust the nighttime exposure

- **OPTIMIZED** best combination of shutter speed and flash range
- Fast Shutter reduced motion blur, reduced flash range
- Long Range increased range, reduced image quality

**CODELOC** - Use CodeLoc<sup>™</sup> to add a four-digit security code to your camera to prevent unauthorized use of your camera in the event of tampering or theft. You can also change or remove an existing code. DO NOT SET CODE LOCK CODELOC

**DATA BANDS** – Set format for how time and temperature will be displayed on the data bands for photos and videos. Select Time Format (12 or 24 hours) and Temperature scale (FAHRENHEIT, Celsius).

**DATE/TIME** – Set the date and time. Up and down buttons change numbers, left and right buttons move between year, month and date. OK takes you to the time setting. Use up and down buttons to change numbers. Use left and right buttons to move between hours and minutes.

**LOCATION** – USA or Other. Users are asked to enter location information. This information is required to enable the SmartPlot<sup>™</sup> feature to work properly

**RESOLUTION** – Select picture and video aspect ratio. (16:9 WIDE) or (4:3 STANDARD).

| Document title: HFD SOP -CIFOA Monitoring; Annual Equipment Check |                 | Version No.: 1        | Page: Page 5 of 5      |
|-------------------------------------------------------------------|-----------------|-----------------------|------------------------|
| Document ID: D22/12282                                            | Document Owner: | Issue date: Sept 2022 | Review date: Sept 2027 |